# 高雄市教育局場地預約系統使用說明

#### 一、登入連結:校網首頁右側「場地教室預約系統」

|     | ▲ 圖立中山大                                                          | 、學时屬          | 副光鹰       | <b>級中學</b> | 回首頁 舊網頁 EN                                 |
|-----|------------------------------------------------------------------|---------------|-----------|------------|--------------------------------------------|
|     | Guoguang L                                                       | aboratory Sch | nool, NSY | rsu        | 關鍵字    Q                                   |
| 3   | 關於附中 招生專區 計畫 行政單位 教師師                                            | 園地 學生園地       | 資訊服務      | 務行事曆       | 校務章則                                       |
| 4   | 【109學年度第2學期高一、高二自主學習】學生名單與上課<br>地點 (重要)                          | 2021-02-20    | 教務處       | 213        | ☆開授課                                       |
| 5   | 高三志願選填資源-生涯輔導資源整合網介紹(重要)                                         | 2021-02-09    | 輔導室       | 350        | 雲端差勤系統                                     |
| 6   | ★防疫公告★本校109學年因應「嚴重特殊傳染性肺炎」(武漢<br>肺炎)防疫小組第十五次工作會議決議(110/2/17) ●重要 | 2020-11-02    | 學務處       | 4183       | 課表查詢                                       |
| 7   | 招聘109學年度「「高級中等學校適性學習社區推動校訂課<br>程及彈性學習時間與大專校院協作共好計畫」專任助理1名        | 2021-02-19    | 教務處       | 136        | 場地教室預約系統 - 場地預約系<br>場地教室預約系<br>線上報修系統 學生申請 |
| 8   | 公告本校110年度約僱人員(職務代理人)甄選錄取人員名<br>單                                 | 2021-02-26    | 人事室       | 19         | 網路郵局 成績查詢                                  |
| 9   | 109學年度全國中等學校身心障礙者會長盃田徑錦標賽                                        | 2021-02-26    | 學務處       | 0          | 全國教師在職進修網                                  |
| 10  | 109學年度全國中等學校身心障礙者會長盃保龄球錦標賽                                       | 2021-02-26    | 學務處       | 1          | 圖資產詢                                       |
| 11  | 2021第二屆臺灣中小學中文能力檢定考試                                             | 2021-02-25    | 教務處       | 8          | 學生學習歷程檔案平台                                 |
| 12  | 109學年度國語文競賽 篇目及內容                                                | 2021-02-25    | 教務處       | 29         | 高中羅課 ▼                                     |
| 13  | 110學年度高級中學預修大學第二外語專班                                             | 2021-02-23    | 教務處       | 35         | 四十 <u>人</u> 主國際總路容酒                        |
| 1.4 | 100.2 路期新路井 春主                                                   | 2021-02-23    | 劫救雨       | 87         | 学士口工学目前印度/家                                |

# 進入說明網址,點選系統預約網址

|                                          |                               |                            | <b>_</b> i           | 日七中                              | ・大學          | 付属区                   | 尖、髙ぁ                | 足中學  |      | 回首頁 舊網 | 頁EN |
|------------------------------------------|-------------------------------|----------------------------|----------------------|----------------------------------|--------------|-----------------------|---------------------|------|------|--------|-----|
|                                          |                               | Laboratory Schoo           | NSYSU                | Guog                             | uang Labor   | atory Scho            | ol, NSYSI           | J J  |      | 關鍵字    | Q   |
|                                          |                               |                            |                      |                                  |              |                       |                     |      |      |        |     |
|                                          | 關於附中                          | 招生專區                       | 計畫                   | 行政單位                             | 教師園地         | 學生園地                  | 資訊服務                | 行事曆  | 校務章則 |        |     |
|                                          |                               |                            |                      |                                  |              |                       |                     |      |      |        |     |
| 首頁 / 場地預約                                |                               |                            |                      |                                  |              |                       |                     |      |      |        |     |
|                                          |                               |                            |                      |                                  |              |                       |                     |      |      |        |     |
|                                          |                               |                            |                      |                                  | 10001        |                       |                     |      |      |        |     |
| 場地預約網址:http://rr                         | ib.kh.edu.tw/                 | /booking/scl               | nedule_vi            | ew.jsp?s=5                       | 40301        |                       |                     |      |      |        |     |
| 場地預約說明文件(請點                              | i選)                           |                            |                      |                                  |              |                       |                     |      |      |        |     |
| 說明:                                      |                               |                            |                      |                                  |              |                       |                     |      |      |        |     |
| 1. 各場地預約若有開<br>2. 各場地鑰匙請向名<br>3. 請維持場地整潔 | 時間衝突,請E<br>各場地管理者(<br>,並確認使用5 | 自行跟各場地<br>昔用,並歸還<br>完畢後關閉電 | 管理者 / i<br>。<br>源與設備 | 預約者協調。<br>。                      |              |                       |                     |      |      |        |     |
| 感謝您 😀 鍧                                  |                               |                            |                      |                                  |              |                       |                     |      |      |        |     |
|                                          | و<br>۲                        | 國立中山大學阿<br>也址:(811)高       | 付屬國光高<br>雄市楠梓[       | 5級中學(C)版<br>區後昌路512 <sup>-</sup> | 權所有 本<br>號 總 | 交資安計畫  資<br>機電話:(07)3 | 安應變程序<br>8603600 【校 | 內分機】 |      |        |     |

|              | 二、進入                     | 系統網                               | 址畫面                | :選擇                   | 上方「           | 登入」            |              |              |        |
|--------------|--------------------------|-----------------------------------|--------------------|-----------------------|---------------|----------------|--------------|--------------|--------|
| +            |                          |                                   | _                  | and the second second | Strengt Start |                | _            | _            |        |
| edu.tw/booki | ng/schedule_view.jsp     | ?s=540301                         |                    |                       |               |                |              |              |        |
| 奇摩 🕨 You     | Tube 📙 A100 📙            | A101程式設計                          | 📙 資媒組 📫            | 翰林出版 hle.com.t        | tw 📙 前瞻計畫     | S Index of /kl | hdoc/1 🍐 🛽   | 國立中山大學附中(    | 政府電子採購 |
| <u>教室預約</u>  | 的<br>設備預約<br>項約教室: 國光館一想 | る雄市教<br>シーン<br>登入<br>登出<br>戦前討シ 預 | 新局 暨<br>子夏名<br>約規則 | 約管                    | 理             | 系統             | 5            | 高雄市中山大學阿     | 村蜃國光高中 |
|              |                          |                                   | << < 2             | 021-02-22 ~ 2         | 2021-02-28 >  | >>             |              |              |        |
|              | 日期<br>節數                 | 02/22<br>星期一                      | 02/23<br>星期二       | 02/24<br>星期三          | 02/25<br>星期四  | 02/26<br>星期五   | 02/27<br>星期六 | 02/28<br>星期日 |        |
|              | 早自修<br>7:30~8:00         |                                   | Î                  |                       |               |                |              |              |        |
|              | 第1節<br>8:10~9:00         |                                   |                    |                       |               |                |              |              |        |
|              | 第2節<br>9:10~10:00        |                                   |                    |                       |               |                |              | 8            |        |

#### 三、進入高雄市「資訊服務入口網」

https://portal.kh.edu.tw/

1.若從未登入,或忘記密碼,請點選「忘記」,並輸入身分 證號及學校電子信箱,會寄送新密碼到個人信箱,再重新登

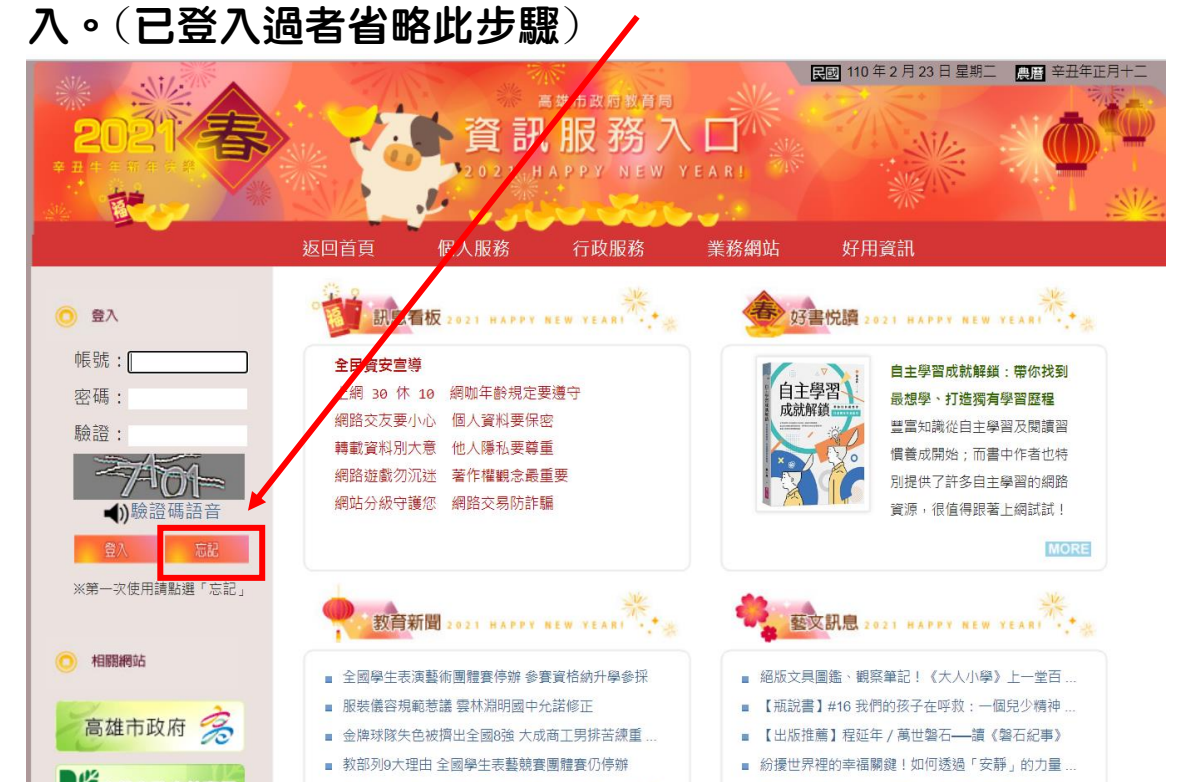

| ■2010年2月23日星期二 ●<br>高度市政局 約百月<br>資 訊 服務入口<br>2021, HAPPY NEW YEARI                                                                                                    | ¥丑年正月+二                                       |
|----------------------------------------------------------------------------------------------------|-----------------------------------------------|
| <sup>当頁</sup> 忘記個人密碼                                                                                                    | (>忘記個人密碼                                      |
| 身分證字號:<br>電子信箱:<br>驗證碼:<br>参出郵件<br>返回                                                                                                    |                                               |
| <ul> <li>② 說明</li> <li>· 當您第一次使用資訊服務入口時,請先在此設定密碼,請在上述欄位中填入個人身分證<br/>人事在「人事行政」幫您設定的信箱,並依驗證碼內容填入4個英數字(不分大小寫)<br/>「寄出郵件」按鈕,系統將立即發送一封協助您設定密碼的郵件。</li> <li>· 當您忘記個人密碼時,可以在上述欄位中填入個人身分證字號,以及先前設定於資訊服<br/>人資料」中的信箱(如不確定請詢問貴單位人事或資訊執密),並依驗證碼內容填入4個;</li> </ul> | 字號, <mark>以及</mark><br>後,點選<br>務入口「個<br>英數字(不 |

#### 2.輸入帳號(身分證號)、密碼、驗證碼後登入服務網

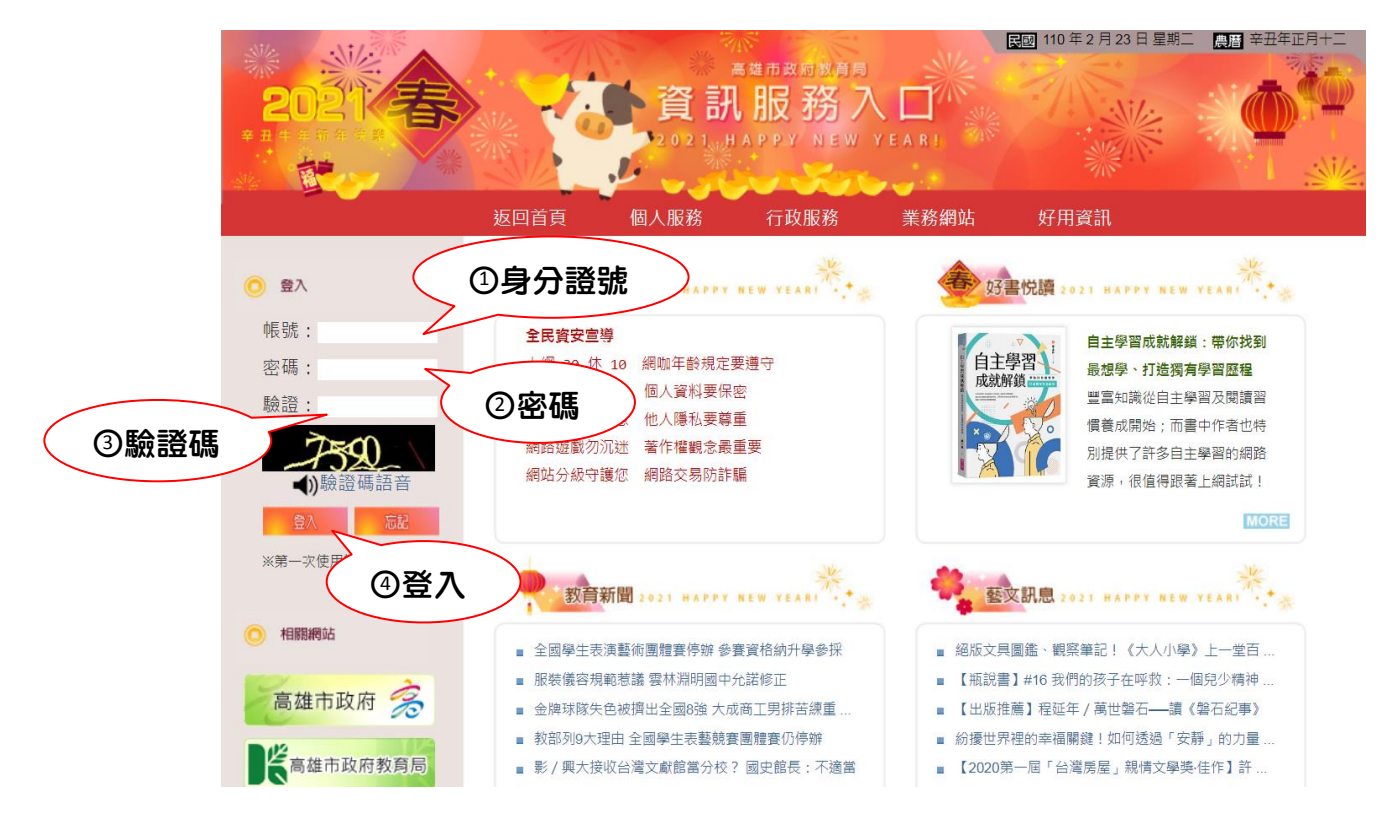

# 四、點選上方「行政服務」→「線上預約」

| sile stiller                                                                                              |                                                                                                    | No Part                                                              | 民國 110 年 2 月 23 日 星期二 農曆 辛丑年正月十二                                                                                                    |
|----------------------------------------------------------------------------------------------------|----------------------------------------------------------------------------------------------------|----------------------------------------------------------------------|----------------------------------------------------------------------------------------------------|
|                                                                                                    |                                                                                                    |                                                                      |                                                                                                    |
|                                                                                                    | 巡凹目貝 100人服務                                                                                                    | 们以服務                                                                 | 美猕網站 好用貞武                                                                                                    |
| 中山大學附屬國光高中                                                                                                | <ul> <li>課息看板 2021 MANN</li> <li>全民資安宣導</li> <li>上網 30 休 10 網咖年齡規定</li> <li>網路交友要小心 個人資料要保</li> <li>轉載資料別大意 他人隱私要導</li> <li>網路遊戲勿沉迷 著作糧觀念最</li> <li>網站分級守護您 網路交易防許</li> </ul> | 訊息看板<br>行政備忘錄<br>意見論壇<br>WebITR差勤<br>戶華線上簡訊<br>髦端知識海<br>象上報修<br>線上預約 | ひまた頃<br>ひまた頃<br>たが解説<br>「ま学習成就解紙: 帯你找到<br>品想学、打造残有学習歴程<br>ご言知識從自主學習及閱讀習<br>優哉成開始; 而書中作者也特<br>別提供了許多自主學習的網路<br>資源,很值得跟著上網試試!                                                    |
| <u>412</u>                                                                                                |                                                                                                    | 知識管理平此連結                                                             | i將於新視窗中開啟 MORE                                                                                                    |
| <ul> <li>Edu-case教育百寶箱</li> <li>電子公告</li> <li>線上報修</li> <li>表單填報</li> <li>學校資訊</li> <li>ipv6檢測</li> </ul> | 教育新聞 2021 HAPPY                                                                                                    | 喜閱網<br>職業試探平台<br>視訊隨剪                                                | www.u.e.w.yeani *****                                                                                                    |
| <ul> <li>全部</li> <li>● 相關網站</li> <li>o?func=kh:booking</li> </ul>                                         | <ul> <li>全國學生表演藝術團體賽停辦參</li> <li>服裝儀容規範惹講 雲林淵明國中</li> <li>金牌球隊失色被擠出全國8強大成</li> <li>教部列9大理由 全國學生表藝競爭</li> <li>影 / 興大接收台灣文獻館當分校</li> </ul>                                      | 線上研習系統<br>本土教育資源網<br>科學展覽<br>網路電話服務                                  | <ul> <li>超版文具圖鑑、觀察筆記!《大人小學》上一堂百</li> <li>【瓶說書】#16 我們的孩子在呼救:一個兒少精神</li> <li>【出版推薦】程延年/萬世磐石——讀《磐石紀事》</li> <li>紛擾世界裡的幸福關鍵!如何透過「安靜」的力量</li> <li>【2020第一屆「台灣房屋」親情文學獎佳作】許</li> </ul> |

# 五、選擇「預約教室」

| 教室預約 設備預約                            |                                                                                                    |                                                | 約管                                        | 理到                                        | 系統                  | 。<br><sup>國</sup> 附屬國光高中( | itter Tacht    | 2.6 |
|--------------------------------------|----------------------------------------------------------------------------------------------------|------------------------------------------------|-------------------------------------------|-------------------------------------------|---------------------|---------------------------|----------------|-----|
|                                      | ■<br>数師討論室<br>また會議室<br>また會議室<br>の の <sup>●</sup> <sup>●</sup> <sup>●</sup> <sup>●</sup> <sup>●</sup> <sup>●</sup> <sup>●</sup> <sup>●</sup> <sup>●</sup> <sup>●</sup> | <sup>−−</sup> 元月)<br><< < 2021<br>02/23<br>戸田二 | -02-22 ~ 202<br>02/24<br>早期三 <del>美</del> | 1-02-28 > >><br>02/25<br>星期四 <del>美</del> | > 之<br>02/26<br>屋期五 | 02/27<br>尾期六              | 02/28<br>早期日 — |     |
| 平<br>7:30<br>四光館403<br>四光館五相<br>7:30 | :€個教室<br>聲電腦教室<br>婁視聽教室<br>婁專題教室                                                                                                    |                                                |                                           |                                           |                     |                           |                |     |
| 第 和平館地<br>8:10<br>八德館三相<br>八德館四相     | 下一樓多功能教室<br>婁輔導教室<br>婁GIS教室                                                                                                    |                                                |                                           |                                           |                     |                           |                |     |
| 第八德館六相<br>9:10 公弢館二相                 | 要曾議室<br>婁演奏廳                                                                                                    |                                                |                                           |                                           |                     |                           |                |     |
| 第3節<br>10:10~11:00                   | ſ                                                                                                    |                                                |                                           |                                           |                     |                           |                |     |
| 第4節<br>11:10~12:00                   |                                                                                                    | _                                              |                                           |                                           |                     | <b>_</b>                  | J              |     |

六、預約方式

1.進行預約:點選預約時間空格的登記板圖片,選擇「單位

/班級」、「用途/科目」

| 預約教室: 國光館五橋        | 書題教5 ✔ 預約    | 約規則          |                |                          |                          |                           |                           |
|--------------------|--------------|--------------|----------------|--------------------------|--------------------------|---------------------------|---------------------------|
|                    |              | << < 2021    | 1-02-22 ~ 2/2  | 21-02-28 > >             | > 🙇                      |                           |                           |
| 日期<br>節數           | 02/22<br>星期一 | 02/23<br>星期二 | 02/2/<br>星期王 🌞 | 02/25<br>星期四 <del></del> | 02/26<br>星期五 <del></del> | 02/27<br>星期六 <del>※</del> | 02/28<br>星期日 <del>※</del> |
| 早自修<br>7:30~8:00   |              |              |                |                          |                          |                           |                           |
| 第1節<br>8:10~9:00   |              |              |                |                          |                          |                           |                           |
| 第2節<br>9:10~10:00  |              |              |                |                          |                          |                           |                           |
| 第3節<br>10:10~11:00 |              |              |                |                          |                          |                           |                           |
| 第4節<br>11:10~12:00 |              |              |                |                          |                          |                           |                           |
| 中午<br>12:00~13:15  |              |              |                |                          |                          |                           |                           |
| 第5節<br>13:20~14:10 |              |              |                |                          |                          |                           |                           |
| 第6節<br>14:20~15:10 |              |              |                |                          |                          |                           |                           |
| 第7節<br>15:25~16:15 |              |              |                |                          |                          |                           |                           |
| 第8節<br>16·20~17·10 |              |              |                |                          |                          |                           |                           |

| Ť | 頁約教室: 國光館五樓        | 專題教≅✔ 預      | 約規則                  |                                                          |                      |              |  |
|---|--------------------|--------------|----------------------|----------------------------------------------------------|----------------------|--------------|--|
|   |                    |              |                      |                                                          |                      |              |  |
|   | 日期<br>節數           | 02/22<br>星期一 | 02/23<br>星期 <u>一</u> | 02/24<br>星期 <b>三                                    </b> | 02/25<br>星期四 <b></b> | 02/26<br>星期五 |  |
|   | 早自修<br>7:30~8:00   |              |                      |                                                          |                      |              |  |
|   | 第1節<br>8:10~9:00   |              |                      |                                                          |                      |              |  |
|   | 第2節<br>9·10~10·00  | 預約           |                      | ×                                                        |                      |              |  |
|   |                    |              | 單位/班級 🖌              |                                                          |                      | <u> </u>     |  |
|   | 第3節<br>10:10~11:00 | [月           | ∃途/科目 ∨              |                                                          |                      |              |  |
|   | 第4節<br>11:10~12:00 |              | 送出                   |                                                          |                      |              |  |
|   | 中午<br>12:00~13:15  |              |                      |                                                          |                      |              |  |
|   | 第5節<br>13:20~14:10 |              |                      |                                                          |                      |              |  |
|   |                    |              |                      |                                                          |                      | 0            |  |

#### 預約成功

| <sup>高雄市教育局暨</sup><br>學校預約管理系統<br><sup>中山大學附屬國光高中(儒林</sup> |                                |              |                                   |                           |                           |                           |                |  |  |  |
|------------------------------------------------------------|--------------------------------|--------------|-----------------------------------|---------------------------|---------------------------|---------------------------|----------------|--|--|--|
| 教室頂約 設備頂約<br>預約教室: 國光館五樓                                   | <u>統計</u><br>1回人15<br>専題教2~ 預約 | 約官理          |                                   | <u>-</u>                  |                           |                           |                |  |  |  |
|                                                            |                                | << < 2021    | -02-22 ~ 202                      | 1-02-28 > >:              | > 🙇                       |                           |                |  |  |  |
| 日期節數                                                       | 02/22<br>星期一                   | 02/23<br>星期二 | 02/24<br>星期 <b>三</b> <del>(</del> | 02/25<br>星期四 <del>(</del> | 02/26<br>星期五 <del>)</del> | 02/27<br>星期六 <del>)</del> | 02/28<br>星期日 🜞 |  |  |  |
| 早自修<br>7:30~8:00                                           |                                |              |                                   |                           |                           | Ô                         | 8              |  |  |  |
| 第1節<br>8:10~9:00                                           |                                |              | <mark>≜</mark> 圖書館<br>王政中         |                           |                           |                           |                |  |  |  |
| 第2節<br>9:10~10:00                                          |                                |              | 0                                 |                           |                           |                           |                |  |  |  |
| 第3節<br>10:10~11:00                                         |                                |              |                                   |                           |                           |                           |                |  |  |  |
| 第4節<br>11:10~12:00                                         |                                |              |                                   |                           |                           |                           |                |  |  |  |
| 中午<br>12:00~13:15                                          |                                |              |                                   |                           |                           |                           |                |  |  |  |
| 第5節<br>13:20~14:10                                         |                                |              |                                   |                           |                           | 8                         |                |  |  |  |

# 2.整日預約:點選當日日期處的小太陽圖案進行預約即可

| <u>教室預約</u><br>設備預約<br>預約教室: 國光館五 |              |              | 約管<br><sup>主 22 - 202</sup> | 理                            | 系統                        | 學附屬國光高中                   | (楠梓區)王政中16               |
|-----------------------------------|--------------|--------------|-----------------------------|------------------------------|---------------------------|---------------------------|--------------------------|
| 日期節數                              | 02/22<br>星期一 | 02/23<br>星期二 | 02/24<br>星期三 <del>美</del>   | 02/25<br>星期 <mark>四 《</mark> | 02/26<br>星期五 <del>※</del> | 02/27<br>星期六 <del>美</del> | 02/28<br>星期日 <del></del> |
| 早自修<br>7:30~8:00                  |              |              |                             |                              |                           |                           |                          |
| 第1節<br>8:10~9:00                  |              |              | <mark>8</mark> 圖書館<br>王政中   |                              |                           |                           |                          |
| 第2節<br>9:10~10:00                 |              |              | ۵                           |                              |                           |                           |                          |
| 第3節<br>10:10~11:00                |              |              |                             |                              |                           |                           |                          |
| 第4節<br>11:10~12:00                |              |              |                             |                              |                           |                           |                          |
| 中午<br>12:00~13:15                 |              |              |                             |                              |                           |                           |                          |
| 第5節                               |              |              |                             |                              |                           |                           | 8                        |

| 預約教室: 國光館五         | 樓專題教旨✔ 預     | 約規則          |                           |                           |                          |                |                          |
|--------------------|--------------|--------------|---------------------------|---------------------------|--------------------------|----------------|--------------------------|
|                    |              | << < 2021    | -02-22 ~ 202              | 1-02-28 > >:              | > 🙇                      |                |                          |
| 日期<br>節數           | 02/22<br>星期一 | 02/23<br>星期二 | 02/24<br>星期三 <del>参</del> | 02/25<br>星期四 🌞            | 02/26<br>星期五 <del></del> | 02/27<br>星期六 🏓 | 02/28<br>星期日 <del></del> |
| 早自修<br>7:30~8:00   |              |              |                           | <mark>島</mark> 圖書館<br>王政中 |                          |                |                          |
| 第1節<br>8:10~9:00   |              |              | ▲ 圖書館<br>王政中              | <mark>島</mark> 圖書館<br>王政中 |                          |                |                          |
| 第2節<br>9:10~10:00  |              |              |                           | <mark>島</mark> 圖書館<br>王政中 |                          |                |                          |
| 第3節<br>10:10~11:00 |              |              |                           | <mark>島</mark> 圖書館<br>王政中 |                          |                |                          |
| 第4節<br>11:10~12:00 |              |              |                           | <mark>島</mark> 圖書館<br>王政中 |                          |                |                          |
| 中午<br>12:00~13:15  |              |              |                           | <mark>島</mark> 圖書館<br>王政中 |                          |                |                          |
| 第5節<br>13:20~14:10 |              |              |                           | <mark>島</mark> 圖書館<br>王政中 |                          |                |                          |
| 第6節<br>14:20~15:10 |              |              |                           | <mark>島</mark> 圖書館<br>王政中 |                          |                |                          |
| 第7節<br>15:25~16:15 |              |              |                           | <mark>島</mark> 圖書館<br>王政中 |                          |                |                          |
| 第8節<br>16:20~17:10 |              |              |                           | <mark>島</mark> 圖書館<br>王政中 |                          |                |                          |

### 3.取消預約:將滑鼠游標移到要取消的時間處,會出現 X 圖

# 案·再進行刪除

| ž | 預約教室: 國光館五樓專題教覽▼ 預約規則 |              |              |                           |                                           |                          |                          |                |  |  |  |  |  |
|---|-----------------------|--------------|--------------|---------------------------|-------------------------------------------|--------------------------|--------------------------|----------------|--|--|--|--|--|
|   |                       |              | << < 2021    | -02-22 ~ 202              | 1-02-28 > >                               | > 🙇                      |                          |                |  |  |  |  |  |
|   | 日期<br>節數              | 02/22<br>星期一 | 02/23<br>星期二 | 02/24<br>星期 <b>三 </b>     | 02/25<br>星期四 <del></del>                  | 02/26<br>星期五 <del></del> | 02/2<br>星期⊀ <del>◎</del> | 02/28<br>星期日 🌞 |  |  |  |  |  |
|   | 早自修<br>7:30~8:00      |              |              | Î                         |                                           |                          |                          |                |  |  |  |  |  |
|   | 第1節<br>8:10~9:00      |              |              | <mark>≜</mark> 圖書館<br>王政中 | <mark>島</mark> 圖書館<br>王政中                 |                          |                          |                |  |  |  |  |  |
|   | 第2節<br>9:10~10:00     |              |              | Î                         | ₿ 圖書館<br>王政中                              |                          |                          |                |  |  |  |  |  |
|   | 第3節<br>10:10~11:00    |              |              |                           | <mark>魯</mark> 圖書館<br>王政中                 |                          |                          |                |  |  |  |  |  |
|   | 第4節<br>11:10~12:00    |              |              | 0                         | ₿ 圖書館<br>王政中                              |                          |                          |                |  |  |  |  |  |
|   | 中午<br>12:00~13:15     |              |              |                           | <mark>昌</mark> 圖書館<br>王政 <mark>P</mark> X |                          |                          |                |  |  |  |  |  |
|   | 第5節<br>13:20~14:10    |              |              |                           | ▲ 圖書館<br>王政中                              | a                        |                          |                |  |  |  |  |  |
|   | 第6節<br>14:20~15:10    |              |              |                           | <mark>昌</mark> 圖書館<br>王政中                 |                          |                          |                |  |  |  |  |  |
|   | 第7節<br>15:25~16:15    |              |              |                           | <mark>≜</mark> 圖書館<br>王政中                 |                          |                          |                |  |  |  |  |  |
|   | 第8節<br>16:20~17:10    |              |              |                           | ▲ 圖書館<br>王政中                              |                          |                          |                |  |  |  |  |  |

| 奇摩 | 🕑 YouTube 📙 A100 📙 | A101程式設      | rnb.kh.edu.tw 顯示 |              |                             |       | oc/1 🍌 🛙         | 國立中山大學附中       | 政府電子採購 |
|----|--------------------|--------------|------------------|--------------|-----------------------------|-------|------------------|----------------|--------|
|    | 預約教室: 國光館五樓        | 襲專題教월✔ 🥬     | 您確定要刪除這筆預約?      |              |                             |       |                  |                |        |
|    |                    |              |                  |              | 確定取消                        |       |                  |                |        |
|    | 日期節數               | 02/22<br>星期一 | /<br>星期二         | 星期三 🌞        | 星期四 👋                       | 星期五 👋 | □ 02/2/<br>星期六 ● | 02/28<br>星期日 🌞 |        |
|    | 早自修<br>7:30~8:00   |              |                  | ٥            | 局書館<br>王政中                  |       |                  |                |        |
|    | 第1節<br>8:10~9:00   |              |                  | 8 圖書館<br>王政中 | ▲ 圖書館<br>王政中                |       |                  |                |        |
|    | 第2節<br>9:10~10:00  |              |                  | ٥            | ▲ 圖書館<br>王政中                |       |                  |                |        |
|    | 第3節<br>10:10~11:00 |              |                  | ٥            | ₿ 圖書館<br>王政中                |       |                  |                |        |
|    | 第4節<br>11:10~12:00 |              |                  | ۵            | <mark>≜</mark> 圖書館<br>王政中   |       |                  |                |        |
|    | 中午<br>12:00~13:15  |              |                  |              | <mark>≜</mark> 圖書館<br>王政中 X |       |                  |                |        |
|    |                    |              |                  |              |                             |       |                  | <b></b>        | 1      |

## 取消成功

| 教室預 | 約 設備預約                              | 統計 個人預       | 約管理 管                | 理設定 登出                   | <u>4</u>                  |                          |                |                          |  |  |  |
|-----|-------------------------------------|--------------|----------------------|--------------------------|---------------------------|--------------------------|----------------|--------------------------|--|--|--|
| Ē   | 預約教室: 國光館五樓                         | 專題教፮✔ 預      | 約規則                  |                          |                           |                          |                |                          |  |  |  |
|     | << < 2021-02-22 ~ 2021-02-28 > >> 💩 |              |                      |                          |                           |                          |                |                          |  |  |  |
|     | 日期<br>節數                            | 02/22<br>星期一 | 02/23<br>星期 <u>二</u> | 02/24<br>星期三 <del></del> | 02/25<br>星期四 🌞            | 02/26<br>星期五 <del></del> | 02/27<br>星期六 🌞 | 02/28<br>星期日 <del></del> |  |  |  |
|     | 早自修<br>7:30~8:00                    |              |                      |                          | 局書館<br>王政中                |                          |                |                          |  |  |  |
|     | 第1節<br>8:10~9:00                    |              |                      | ▲ 圖書館<br>王政中             | 局書館<br>王政中                | Ê                        |                |                          |  |  |  |
|     | 第2節<br>9:10~10:00                   |              |                      |                          |                           |                          |                |                          |  |  |  |
|     | 第3節<br>10:10~11:00                  |              |                      |                          | 局書館<br>王政中                |                          |                |                          |  |  |  |
|     | 第4節<br>11:10~12:00                  |              |                      |                          | ▲ 圖書館<br>干政中              | Ē                        |                |                          |  |  |  |
|     | 中午<br>12:00~13:15                   |              |                      |                          |                           | C                        |                |                          |  |  |  |
|     | 第5節<br>13:20~14:10                  |              |                      |                          | ₿ 圖書館<br>王政中              |                          |                |                          |  |  |  |
|     | 第6節<br>14:20~15:10                  |              |                      |                          | <mark>≜</mark> 圖書館<br>王政中 |                          |                |                          |  |  |  |
|     |                                     |              |                      |                          |                           |                          | A              | A                        |  |  |  |